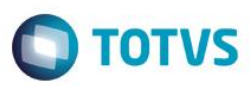

- 0

7

Ċ,

# **Evidência de Testes**

| Produto:                  | SIGALOJA |
|---------------------------|----------|
| Versão:                   | 11.8     |
| Produto/Versão Integrado: |          |
| Banco de Dados:           | Todos    |

## Evidência e sequência do passo a passo

# TOTVS Série T Serviços (Microsiga) 02.9.0023 TOTVS S/A Front Loja Localizar 9 • <u>F</u>avoritos • Recentes <u>A</u>tualizações (2) Frente de Lojas (3) Atendimento PDV (9) TOTVS PDV Retaguarda (5) <u>C</u>onsultas (2) <u>M</u>iscelanea (10) \_\_\_\_\_ Ajuda (3) Sair

01/09/2016

1

TOTVS 2011 Série T Serviços CodeBase Front1180

### No SIGAFRT, acessar Atualizações/Frente de Lojas/Atendimento

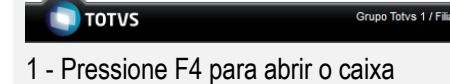

Grupo Totvs 1 / Filial Belo Hor

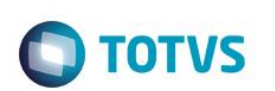

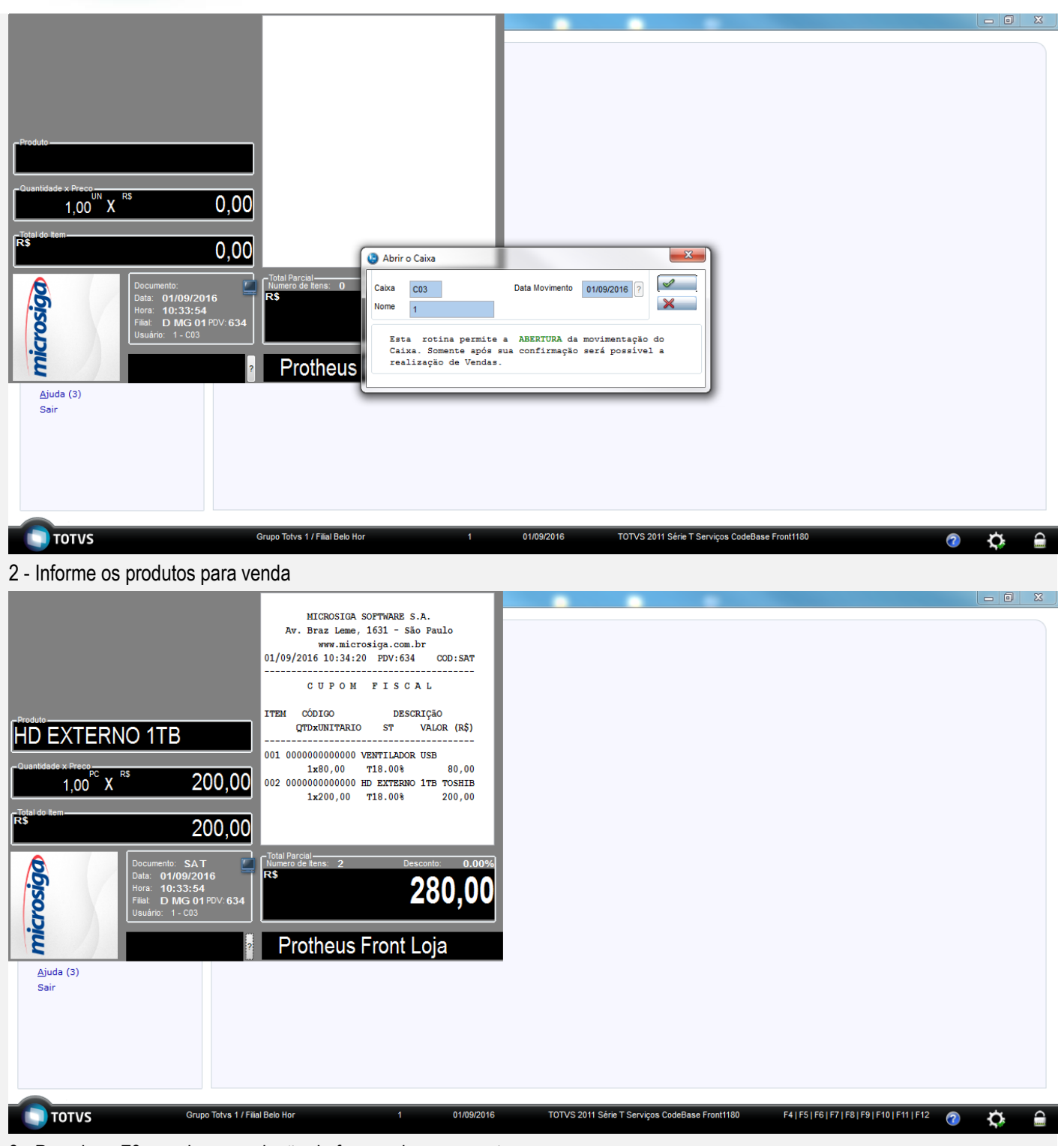

3 - Pressione F9 para ir para seleção de formas de pagamento

Este documento é de propriedade da TOTVS. Todos os direitos reservados. ©

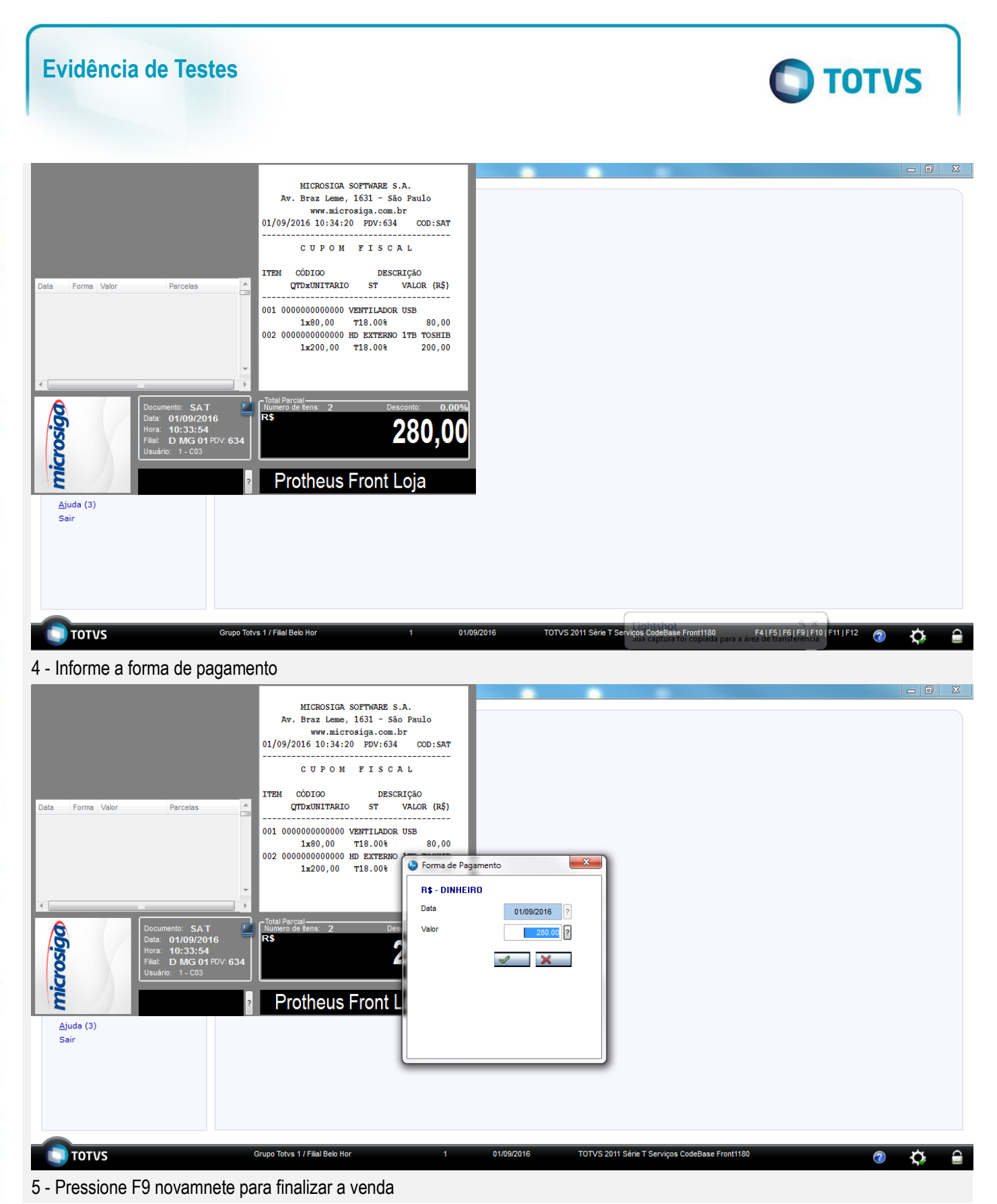

0

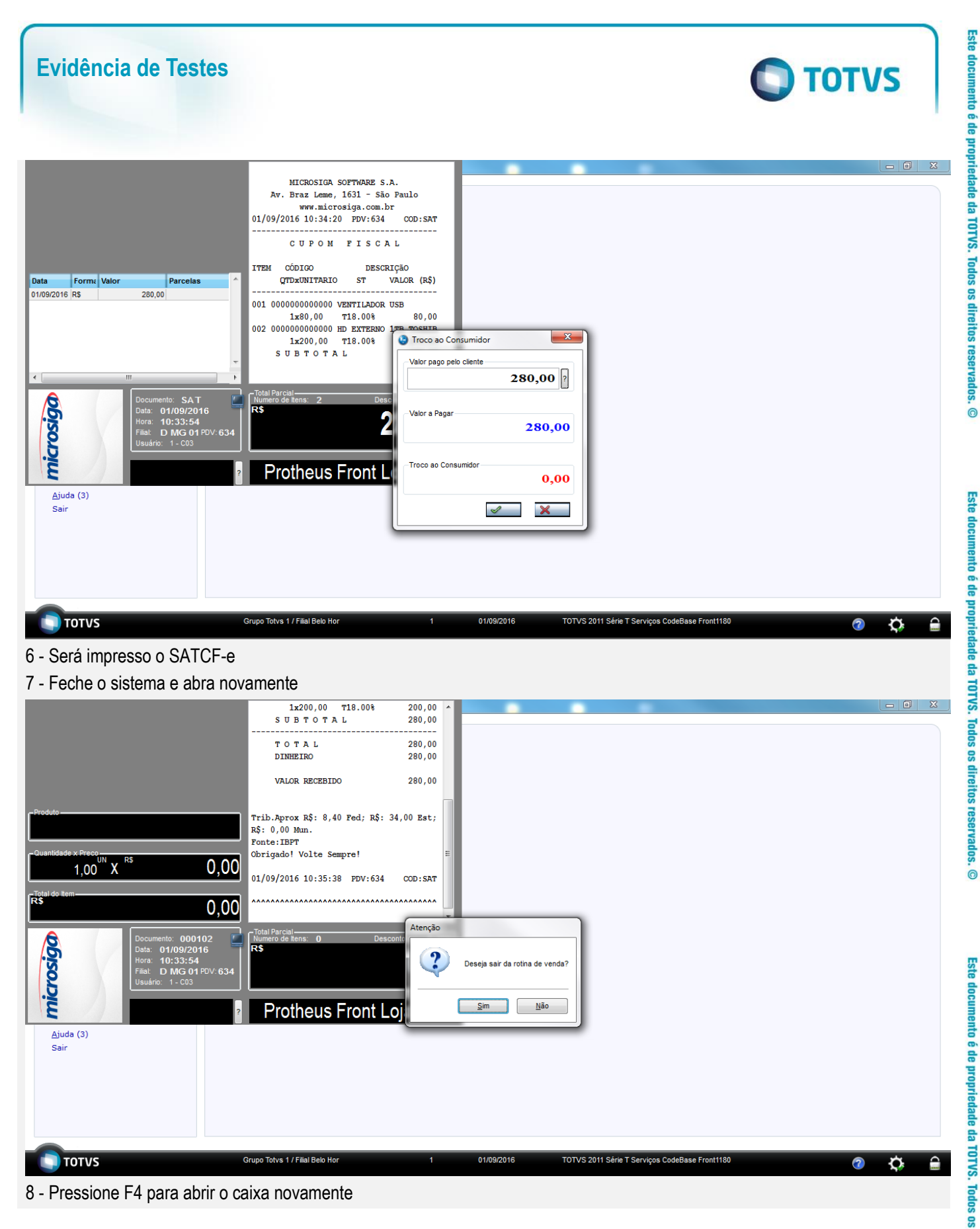

.

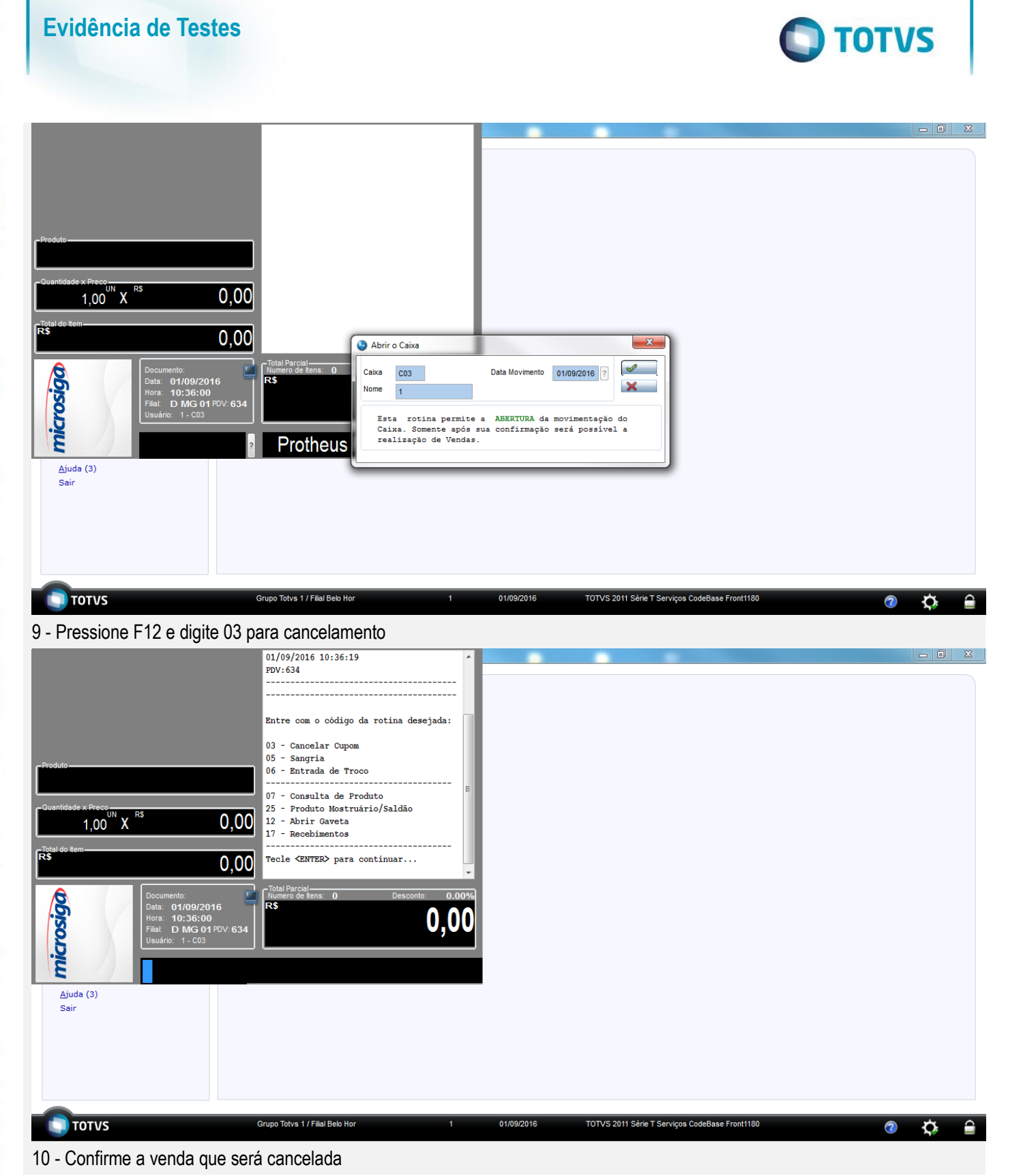

# Este documento é de propriedade da TOTVS. Todos os direitos reservados. ©

0

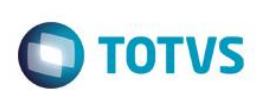

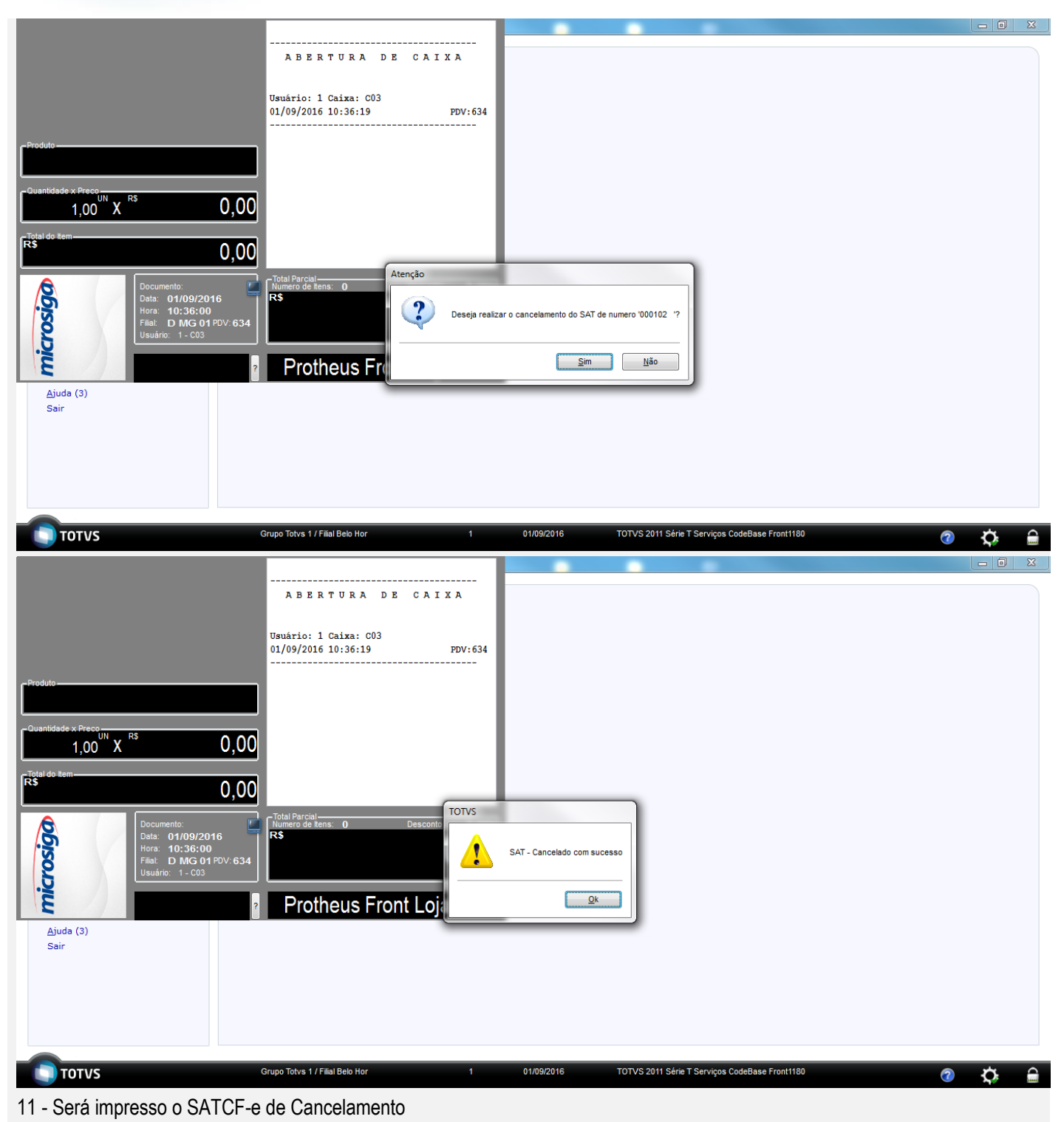

[Descrever a sequência dos testes realizados em detalhes e os resultados atingidos. O Print Screen de telas é opcional]

# Teste Automatizado (Central de Automação) [Opcional]

[Informar as suítes executadas e descrever os resultados atingidos]

Este documento é de propriedade da TOTVS. Todos os direitos reservados. ©

Dicionário de Dados (Codificação) [Opcional]

[O objetivo é incluir o print-screen da tela do dicionário de dados atualizado quando necessário.]

# 2. Outras Evidências

O objetivo é indicar para a equipe de Testes que a informação criada deve ser validada, como por exemplo, publicação de ponto de entrada, etc.

7